### **MOVEMENT:** Toronto <> Vienna

When on location at PIX FILM Gallery (1411 Dufferin Street - Unit C Toronto) :

### Experience and interact live with the artwork in 360-degree Augmented Reality, on-site:

- 1) At the window of the PIX FILM Gallery, access the map of the exhibition via QR code via your smartphone.
- 2) In the area of Dufferin/Geary/Dupont, go to the website of the PIX FILM Collective (<u>www.pixfilmcollective.com</u>), navigate to The Artificial Museum page, and begin to discover the work via your smartphone as it is seen on the Toronto map.

### View the artwork off-site:

 From your computer at home, navigate to the PIX FILM Collective (<u>www.pixfilmcollective.com</u>), then to The Artificial Museum page, and begin to see the works.

### Note:

On-site experience allows you to interact live with the artwork, in 360-degrees. Off-site view allows you to see the artwork from a distance. The work can be seen in 360degrees, as it is placed in its corresponding location.

# The following guide will be particular to your smartphone. See the instructions for Apple and Android below:

Apple phone:

- 1. You must download a free WebXR viewer application (WebXR Viewer: click <u>here</u> to go to The App Store) on your smartphone.
- 2. Ensure that you have enabled location tracking for this app.
- 3. Go to <u>www.pixfilmcollective.com</u>, navigate to The Artificial Museum page, and select the Toronto map to begin viewing the work.
- 4. Upon selecting an artwork, you will be prompted to see it in WebXR Viewer. When prompted by the app to grant permission for location tracking, allow it.

### Android phone:

- 1. Ensure that your location tracking is enabled.
- 2. Open Google Chrome, and go to <u>www.pixfilmcollective.com</u>, navigate to The Artificial Museum page, and select the Toronto map to begin viewing the work. When prompted by the app to grant permission for location tracking, allow it.

Note:

The Artificial Museum promises to never analyze, track or sell any data about you. The Artificial Museum will never save any data without asking explicitly.

# Once you have navigated to the website, the steps will be the same no matter your phone...

- 1. Select The Artificial Museum square on the PIX FILM main page.
- 2. Select the Toronto map at the top of the ARM page.
- 3. Zoom into your map, and select the exhibit where you are currently located.
- 4. Click on "Show 3D Experience."
- 5. Grant the permissions for camera and microphone.
- 6. Now you can see the real world in front of you. Angle your camera towards the ground where you would like to see the artwork.
- 7. Hold your finger on the circle that has appeared.
- 8. Wait for the artwork to load.
- 9. Enjoy the artwork.

### Co-presented by

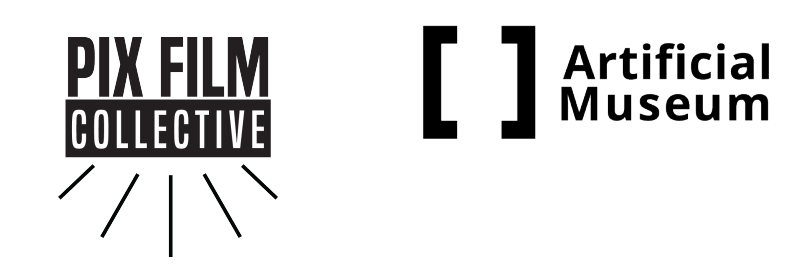

Funded by

The Petman Foundation